## Create / Modify users under DDO

## DR. MANESH KUMAR. E

## Mob: 9447091388

സ്പാർക്കിന്റെ പുതിയ അപ്ഡേഷനിൽ, DDO യ്ക് ജോലിഭാരം ലഘൂകരിക്കുന്നതിനായി, ഓഫീസിലെ ഏതെങ്കിലും കീഴ്ജീവനക്കാർക്ക് എസ്റ്റാബ്ലിഷ്ടെന്റ് യൂസർ പദവി പുത്രതായി create ചെയ്ത് നൽകാവുന്നതാണ്. മറ്റ് ഒഫിഷ്യൽ വെബ്സൈറ്റകളിൽ ഉള്ളത്രപോലെ ക്ലറിക്കൽ ലോഗിൻ ഇത്തരത്തിൽ ലോഗിൻ അനുവദിച്ചനൽകുന്നതിലൂടെ ആണ് ജീവനക്കാരന് ലഭിക്കുന്നത്. മിക്കവാറുമുള്ള എല്ലാ ഓപ്ഷനുകളും ഇപ്പോൾ 2 തലത്തിൽ [ Application & Approval ] ആയതിനാൽ, എസ്റ്റാബ്ലിഷ്മെന്റ് യുസർ ലോഗിൻ വഴി ജീവനക്കാരൻ സബ്മിറ്റ് ചെയ്യുന്ന എൻട്രികൾ, DDO ലോഗിൻ വഴി DDO യ്ക് അപ്രുവ് ചെയ്യാവുന്നതാണ്. DDO ലോഗിന്റെ എല്ലാ ഓപ്ഷനുകളം, ഇങ്ങനെ create ചെയ്യപ്പെടുന്ന എസ്റ്റാബ്ലിഷ്ടെന്റ് ലോഗിനും ഇത്തരം ലോഗിനിൽ എന്നാൽ അപ്രവൽ ഓപ്ഷനുകൾ ഒന്നും ആക്ലീവ് ഉണ്ടാകം. ആയിരിക്കില്ല. അപ്രുവലും ഇ സബ്മിഷനുമെല്ലാം DDO യ്ക് സ്വന്തം ലോഗിൻ വഴി മാത്രമേ ചെയ്യാൻ കഴിയുകയുള്ള.

പുതിയ എസ്റ്റാബ്ലിഷ്മെന്റ് യൂസർ create ചെയ്യുന്നതിനായി, Administaration – Create / Modify users under DDO എന്ന ഓപ്ഷനിൽ ക്ലിക്ക് ചെയ്ത്, ഓപ്പണാകന്ന വിൻഡോയിൽ, പുതിയ എസ്റ്റാബ്ലിഷ്മെന്റ് യൂസർ ആയി അസൈൻ ചെയ്യാൻ പോകുന്ന ജീവനക്കാരന്റെ PEN നൽകിയതിനുശേഷം, GO ബട്ടണിൽ ക്ലിക്ക് ചെയ്യുക.

| Service Matte                                                                                                    | ers 🔳                         | Salary Matters | Income Tax | Accounts |  |  |
|----------------------------------------------------------------------------------------------------|-------------------------------|----------------|------------|----------|--|--|
|                                                                                                    |                               |                |            |          |  |  |
|                                                                                                    |                               |                |            |          |  |  |
|                                                                                                    | Create/Modify users under DDO |                |            |          |  |  |
| This option is available for DDOs to create a user in the office who can perform payroll and other establishment functions under the DDO |                               |                |            |          |  |  |
| User Code or PEN                                                                                                    | 70 Go                         |                |            |          |  |  |

ത്രടർന്ന് വരുന്ന വിൻഡോയിൽ ജീവനക്കാരന്റെ വൃക്തിഗതവിവരങ്ങൾ വരുന്നതാണ്. ആ വിൻഡോയുടെ വലത്രവശത്തതന്നെ, എസ്റ്റാബ്ലിഷ്മെന്റ് യൂസറിന് നൽകാനുള്ള പ്രിവിലേജസ് കാണാവുന്നതാണ്. അതിൽ, ക്ല**ീക്കൽ ഉപയോഗത്തിന് ആവശ്യമായ പ്രിവിലേജകൾ മാത്രം** സെലക്ല് ചെയ്യാൻ ശ്രദ്ധിക്കേണ്ടതാണ്. പ്രിവിലേജകൾ സെലക്സ് ചെയ്യുന്നതിനനുസരിച്ച്, Modify existing previlage എന്നതിനുനേരെ IDEP... എന്നിങ്ങനെ, നൽകന്ന പ്രിവിലേജകൾ ലിസ്റ്റ് ചെയ്യപ്പെടുന്നത് കാണാം. താഴെയുള്ള കോളങ്ങളിൽ നിന്ന് ഏതൊക്കെ ബില്ലകൾ തയ്യാറാക്കുന്നതിനുള്ള പ്രിവിലേജ് നൽകാമെന്നതും സെലക്സ് ചെയ്യാവുന്നതാണ്.

| Create/Modify users under DDO                           |                                                                                                    |                                                      |                                                     |                           |  |  |  |
|---------------------------------------------------------|----------------------------------------------------------------------------------------------------|------------------------------------------------------|-----------------------------------------------------|---------------------------|--|--|--|
| This option is available for DDC<br>User Code or PEN 71 | Ds to create a user in the office who can perform pay<br>Go                                                                                                    | oll and other es                                     | tablishment functions under t                       | he DDO                    |  |  |  |
| User Details Modify Existing Privilege IDEP             |                                                                                                    |                                                      |                                                     |                           |  |  |  |
|                                                         |                                                                                                    |                                                      | Authentication                                      | Description               |  |  |  |
| Employee Name                                           | Neethu                                                                                                    | •                                                    | D                                                   | DDO (Accounts) User       |  |  |  |
| Present Department                                      | Indian Systems of Medicine                                                                                                    |                                                      | E                                                   | Establishment Admin User  |  |  |  |
| Present Office                                          | GOVT AYURVEDA DISPENSARY                                                                                                    |                                                      | р                                                   | Leave Processing          |  |  |  |
|                                                         | CHADAYAMANGALAM                                                                                                    |                                                      | Q                                                   | Promt-Transfr and Posting |  |  |  |
| Designation                                             | Pharmacist Gr II (8 Yrs HG)                                                                                                    | ☑Enable establishment functions of suboffices also   |                                                     |                           |  |  |  |
| Superannuation Date                                     | 31/05/20                                                                                                    | ■Enable pay and account functions of suboffices also |                                                     |                           |  |  |  |
| Access Privilege                                        | L                                                                                                    | Bille                                                | Bills Authorized (Blank allows all hills) All Bills |                           |  |  |  |
| Bills Authorised                                        | All Bills                                                                                                    |                                                      |                                                     |                           |  |  |  |
| User Creation Date                                      | 25/05/2019                                                                                                    |                                                      | Billica                                             | Description               |  |  |  |
| Active User or Not ?                                    | Y                                                                                                    |                                                      |                                                     | Coningent                 |  |  |  |
| Last Login Time                                         | 26/01/2021 16:16:59                                                                                                    |                                                      | E5                                                  | Establishment             |  |  |  |
|                                                         | The second second s |                                                      | SD                                                  | SDO                       |  |  |  |

പ്രിവിലേജ്കൾ അനുവദിക്കുന്ന ചെക്ക്ബോക്സകൾ ടിക്ക് ചെയ്തശേഷം, താഴെയുള്ള Add

selected privileges to the user എന്ന ബട്ടണിൽ ക്ലിക്ക് ചെയ്യുക.

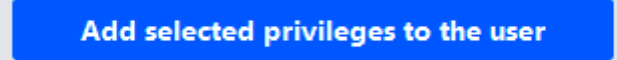

സെലക്റ്റ് ചെയ്തിരിക്കുന്ന പ്രിവിലേജ് അനുവദിച്ച് പ്രൊസീഡ് ചെയ്യുന്നതിനായി  $\operatorname{OK}$ 

ബട്ടണിൽ ക്ലിക്ക് ചെയ്യുക.

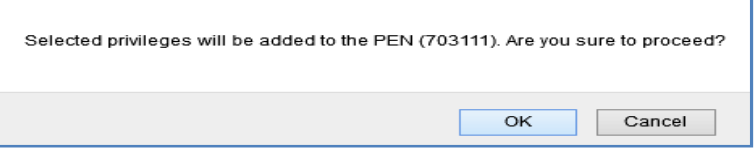

ഇതോടുകൂടി എസ്റ്റാബ്ലിഷ് യൂസർ ലോഗിൻ create ചെയ്യപ്പെടുന്നതാണ്.

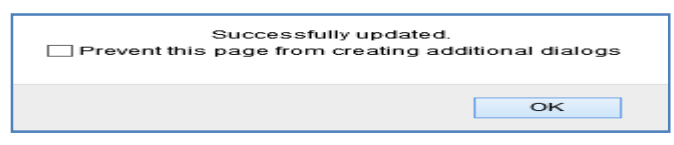

ജീവനക്കാരന് അനുവദിച്ചിരിക്കുന്ന എസ്റ്റാബ്ലിഷ്മെന്റ് യൂസർ ലോഗിൻ, എപ്പോൾ വേണമെങ്കിലും DDO യ്ക്ക് കാൻസൽ ചെയ്യാവുന്നതാണ്. അതിനായി അതേ ഓപ്ഷൻ വഴി തന്നെ കയറി ചെക്ക്ബോക്സകൾ unselect ചെയ്ക് അപ്ഡേറ്റ് ചെയ്കാൽ മതിയാകുന്നതാണ്.

For Private Use Only